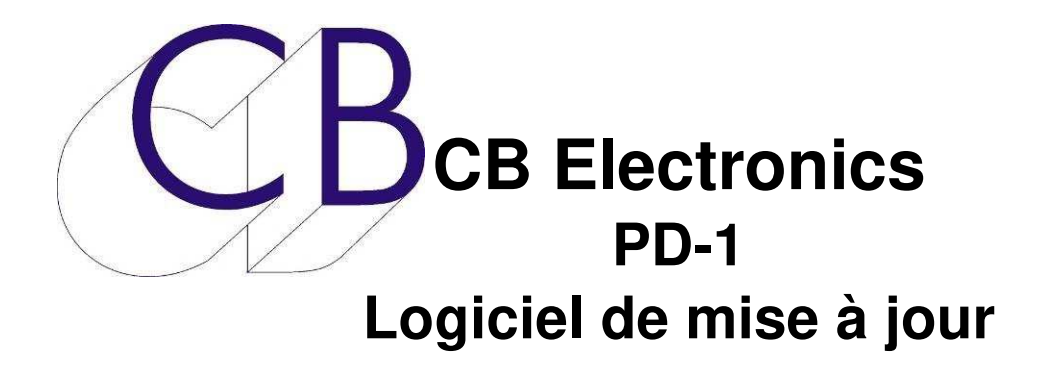

Ce manuel est actuellement en phase de mise à jour. Il ne peut être considéré comme complet.

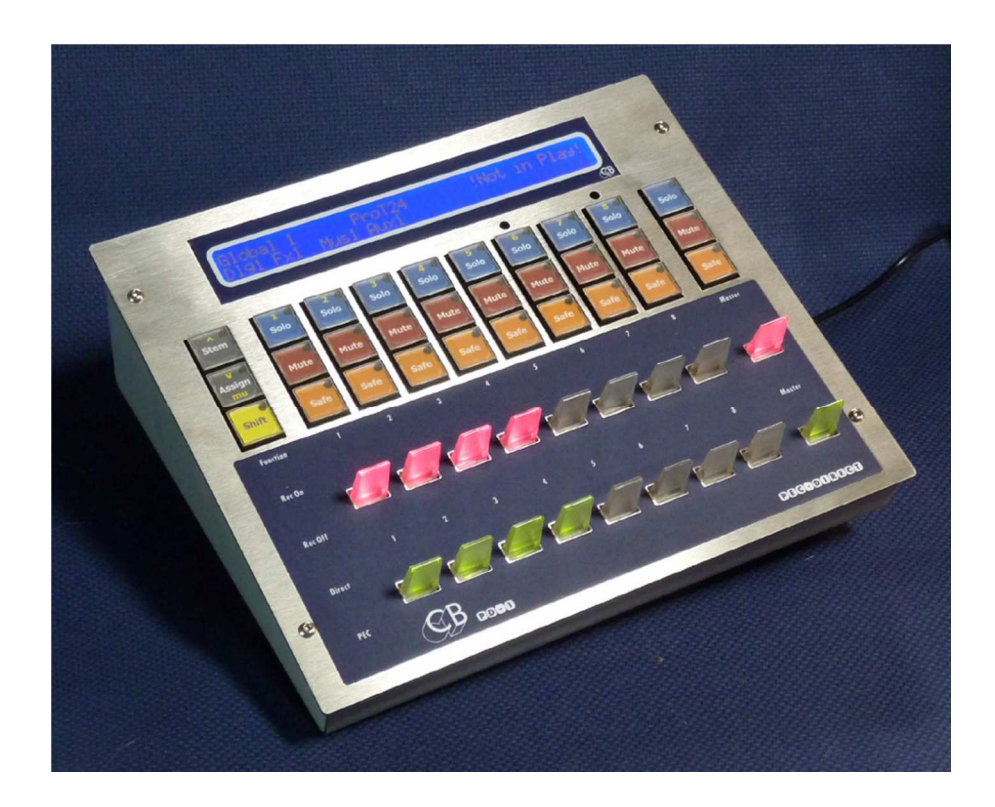

### Table des matières

| Logiciel RS422upd                     | 1 |
|---------------------------------------|---|
| Raccordement pour la mise à jour      | 1 |
| Procédure de mise à jour              | 2 |
| Récupération du PD-1                  | 5 |
| Installation et Clé du logiciel PD1v2 | 6 |
| CB Electronics                        | 7 |

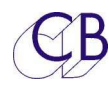

# Logiciel RS422upd

Le logiciel RS422upd sous Windows ou sous Mac, permet de mettre à jour le logiciel interne du PD-1.

L'USB422 livré avec le PD-1 est utilisé pour mettre à jour le logiciel interne du PD-1. Raccorder le port de sortie de l'USB422 au port d'entrée du PD-1 comme vous pouvez le voir sur le dessin ci-dessous.

Le port d'entré du PD-1 est utilisé pour la mise à jour du logiciel interne de celui-ci. Utilisez le bon driver pour l'USB422.

Les mises à jour du logiciel interne du PD-1 sont disponibles sur le site de CB Electronics à l'adresse :

http://www.colinbroad.com/cbsoft/pd1/pd1.html

Il y a deux algorithmes différents suivant le logiciel central interne du PD-1.

La description ci-dessous indique comment découvrir la version et effectuer correctement la mise à jour.

Vous trouverez une version pour Windows et pour Mac du logiciel RS422upd sur cette page.

#### Raccordement pour la mise à jour

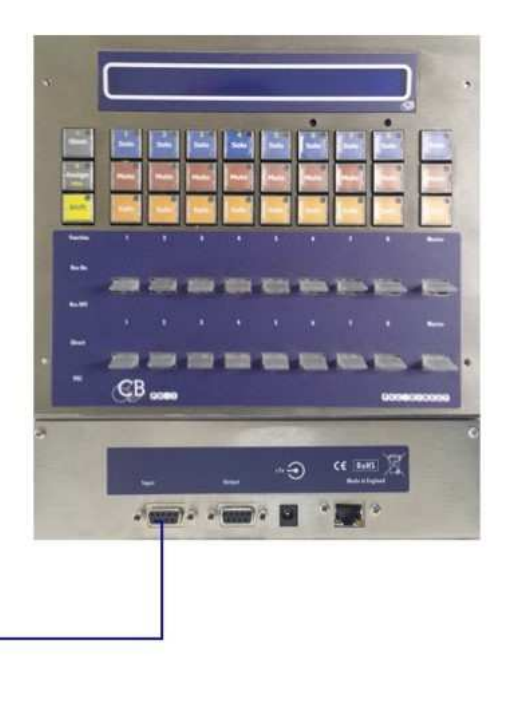

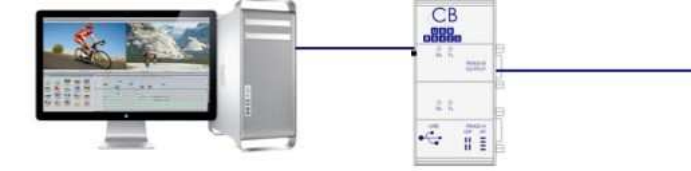

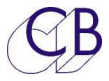

# Procédure de mise à jour

| Écran à l'ouverture du logiciel<br>montrant le choix du port de<br>communication.<br><b>Note :</b> On notera l'indication de la<br>bonne communication en vert (Good<br>Coms).                                                  | RS422upd<br>File View Edit Help<br>Select Port Update S/W Options Help Debug<br>RS-422 Port<br>Refresh                                                                  |
|----------------------------------------------------------------------------------------------------|----------------------------------------------------------------------------------------------------|
|                                                                                                    | F/W Revision and Build ?.? ?.? ?.? Pd-1 D View Comms Read Version Close                                                                                                 |
| En cochant la case 'PD-1' on active<br>la découvre du bon algorithme de<br>mise à jour.<br>Regarder l'affichage du PD-1 pour<br>savoir si il faut cocher 'PD-1' ou non.<br>La touche [ <b>Read Version</b> ] a été<br>utilisée. | RS422upd<br>File View Edit Help<br>Select Port Update S/W Options Help Debug<br>Update Firmware<br>Fnable File Start Reset<br>Byte Count 0                              |
|                                                                                                    | F/W Revision and Build<br>pcb rev - 00 01<br>core rev - 02 01 build - C2 03<br>main rev - 02 00 build - C9 24<br>Pd-1<br>View Comms<br>Read Version<br>No Coms<br>Close |

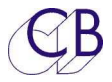

| Pd-1 Nouveau mode de mise à jo                                                                                                    | Nouveau mode de mise à jour du PD-1, <u>la case n'est pas cochée</u> .                                                                                        |  |  |
|----------------------------------------------------------------------------------------------------|----------------------------------------------------------------------------------------------------|--|--|
| Load Firmware<br>000000                                                                                                    | 01F9B5                                                                                                    |  |  |
| Pd-1 Ancien mode de mise à jou                                                                                                    | ur du PD-1, <u>la case est cochée.</u>                                                                                                    |  |  |
| Core:02.01.8                                                                                                    | C. 15. 00. 01.                                                                                                    |  |  |
| Écran de mise à jour après<br>l'activation [ <b>Enable</b> ] et la selection<br>du fichier [ <b>File</b> ].<br>Le fichier contenant le logiciel peut<br>être compressé (Fichier Zip), il faut<br>le décompresser avant de l'utiliser<br>pour obtenir le fichier .bin. | RS422upd<br>File View Edit Help<br>Select Port Update S/W Options Help Debug<br>Update Firmware<br>Enable File Start Reset<br>pd1v2-17629.bin<br>Byte Count 0 |  |  |
|                                                                                                    | F/W Revision and Build<br>pcb rev - 00 01<br>core rev - 03 01 build - 18 25<br>main rev - 00 04 build - 18 25<br>Pd-1<br>View Comms<br>Read Version<br>Close  |  |  |

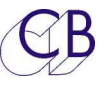

#### Logiciel RS422upd pour PD-1

| Cliquez sur la touche [ <b>Start</b> ], la<br>barre et le comptage des bytes sur<br>le PD-1 et sur le logiciel RS422upd<br>s'incrémenteront.                                               | RS422upd<br>File View Edit Help<br>Select Port Update S/W Options Help Debug<br>Update Firmware<br>Enable File Start Reset<br>pd1v2-17629.bin<br>Byte Count 6224        |  |
|----------------------------------------------------------------------------------------------------|----------------------------------------------------------------------------------------------------|--|
|                                                                                                    | F/W Revision and Build<br>pcb rev - 00 01<br>core rev - 03 01 build - 18 25<br>main rev - 00 04 build - 18 25<br>Pd-1<br>View Comms<br>Read Version<br>Close            |  |
| Lorsque 'Finished' est affiché,<br>appuyez sur la touche [ <b>Reset</b> ] pour<br>redémarrer le PD-1.                                                                                      | nished' est affiché,<br>r la touche [ <b>Reset</b> ] pour<br>le PD-1.<br>Belect Port Update S/W Options Help Debug                                                      |  |
| Si vous avez fait une mise à jour<br>avec le mauvais logiciel ou si un<br>incident a eu lieu pendant la mise à<br>jour, vous pouvez utiliser le mode<br>de récupération décrit ci-dessous. | Update Firmware<br>Enable File Start Reset<br>pd1v2-17629.bin<br>Byte Count Finished                                                                                    |  |
|                                                                                                    | F/W Revision and Build<br>pcb rev - 00 01<br>core rev - 03 01 build - 18 25<br>main rev - 00 04 build - 18 25<br>Pd-1<br>View Comms<br>Read Version<br>No Coms<br>Close |  |

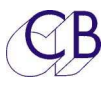

### Récupération du PD-1

Si pour un raison quelconque il y a eu un problème pendant la reprogrammation (Ex : une perte de l'alimentation), un mode de récupération est disponible.

- 1. Arrêtez et sortez du logiciel RS422upd.
- 2. Débranchez et rebranchez l'alimentation en maintenant appuyé les touches [**Stem**] et [**Assign**] sur le PD-1. L'écran sur le PD-1 pour la mise à jour sera affiché comme ci-dessous
- 3. Redémarrez le logiciel RS422upd. Vous devrez sélectionner de nouveau le port RS422.
- 4. Vérifier l'écran du PD-1 pour savoir si la case 'PD-1' doit être coché ou non.

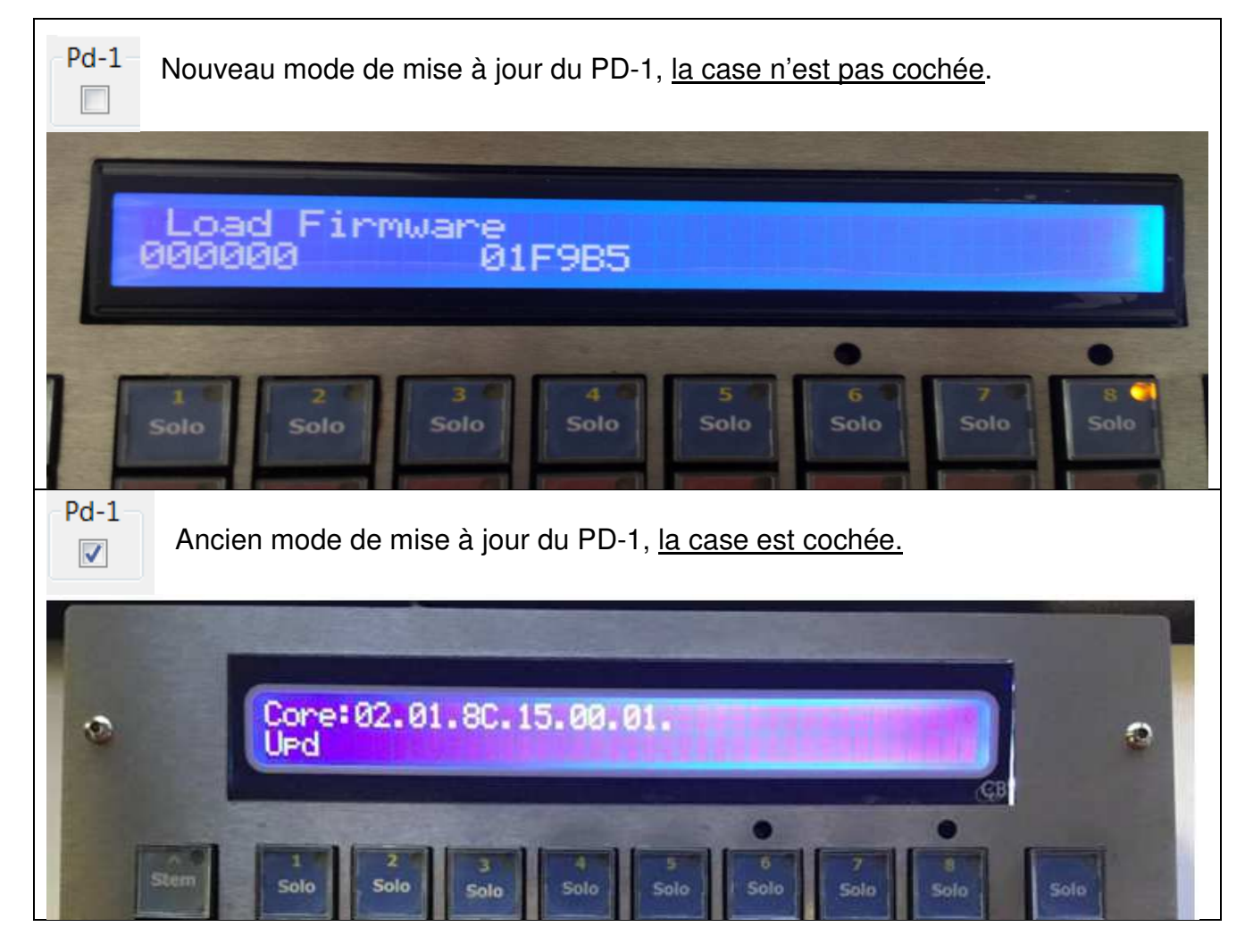

5. Effectuez la mise à jour.

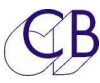

## Installation et Clé du logiciel PD1v2

Lorsque vous installez le logiciel PD-1v2 dans un PD-1, il fonctionnera pendant une semaine environ, après vous aurez besoin d'une clé pour ce logiciel. L'afficheur indiquera: 'No PD2 License'. La période d'essai peut être étendue une fois.

- 1. Raccorder le RS422upd avec le PD-1 comme d'habitude.
- 2. Sélectionnez l'onglet 'Options'.
- Lisez la signature en appuyant sur la touche [Read] et envoyez par courriel la réponse à : sales@colinbroad.com avec votre demande.
   Pour obtenir une clé permanente, effectuez votre règlement en utilisant PayPal ou votre Carte de crédit directement sur le site web à la page du PD-1.

http://www.colinbroad.com/cbsoft/pd1/pd1.html

4. Vous recevrez votre clé, une fois votre paiement reçu, ou une extension de la période d'essai par retour de courriel.

| RS422upd                          |                                                                                                    |                   |
|-----------------------------------|----------------------------------------------------------------------------------------------------|-------------------|
| <u>Fi</u> le View <u>E</u> dit He | lp                                                                                                    |                   |
| Select Port Upda                  | e S/W Options Help Debug                                                                                       |                   |
| <ul> <li>Signature</li> </ul>     |                                                                                                    |                   |
|                                   |                                                                                                    |                   |
| Read                              |                                                                                                    | Copy to Clipboard |
|                                   |                                                                                                    |                   |
| Option                            |                                                                                                    |                   |
| Product                           | PD-1                                                                                                    | ✓                 |
| Option                            | PD-1v2 s/w key                                                                                                 | - Enable          |
|                                   |                                                                                                    |                   |
| Key                               |                                                                                                    |                   |
| EIW Revision and I                | Build                                                                                                    |                   |
| 2.2                               | in and the second second second second second second second second second second second second second second s |                   |
|                                   |                                                                                                    |                   |
| 7.7                               |                                                                                                    |                   |
| 7.7                               |                                                                                                    |                   |
| Pd-1                              |                                                                                                    |                   |
|                                   |                                                                                                    |                   |
|                                   | ſ                                                                                                    | Deed Versier      |
| view comms                        | L                                                                                                    |                   |
| (                                 | No Coms                                                                                                    | Close             |

- 5. Sélectionnez : le produit et l'option désiré.
- 6. Entrez la clé que vous avez reçu. Vous pouvez utiliser le Copier / Coller.
- 7. Appuyez sur la touche [**Enable**] pour installer la clé.

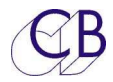

# **CB Electronics**

CB Electronics a fait tous les efforts pour assurer l'exactitude des informations contenues dans ce document, qui sont néanmoins fournies seulement à titre indicatif et ne constitues pas une forme de garantie.

Toutes les marques déposées reconnues.

Les informations contenues dans ce document sont sujettes aux changements sans avertissement.

Traduction: Daniel Golléty daniel.gollety@gmail.com

CB Electronics Loddonside, Lands End House Beggars Hill Road Charvil Berkshire RG10 0UD Tel: +44 (0)118 9320345 Fax: +44 (0)118 9320346 Email: <u>support@colinbroad.com</u> Tech Support: +44 (0)118 9320345 Web: www.colinbroad.com